## ONEOK Scholarship Program Registration

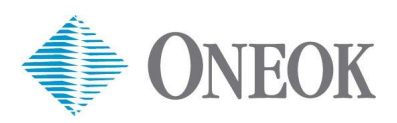

Use the instructions below for setting up your new external login account.

1. Access the external ONEOK Inc Scholarship Program Registration portal at this web address:

http://registration.oneok.com/scholarship

Then, complete the online form by following steps 2-9.

| ONEOK Inc Scholarship Program Registration | 1                                   | Login  | Forgot Username | Forgot Password |
|--------------------------------------------|-------------------------------------|--------|-----------------|-----------------|
|                                            |                                     | 100    |                 |                 |
| Please provid                              | de the <mark>following infor</mark> | mation |                 |                 |
|                                            |                                     |        |                 |                 |
| Password                                   |                                     |        |                 |                 |
|                                            |                                     |        |                 |                 |
| Repeat Password                            |                                     |        |                 |                 |
|                                            |                                     |        |                 |                 |
| First Name                                 |                                     |        |                 |                 |
|                                            |                                     |        |                 |                 |
| Last Name                                  |                                     |        |                 |                 |
|                                            |                                     |        |                 |                 |
| Email Address                              |                                     |        |                 |                 |
| Mobile Number                              |                                     |        |                 |                 |
|                                            |                                     |        |                 |                 |
| Company Name                               |                                     |        |                 |                 |
|                                            |                                     |        |                 |                 |
|                                            |                                     |        |                 |                 |

## 2. Create a **Username**.

- a. If the username you created is available, you will see **Available** under the name you entered. You will need to make note of your username for future reference.
- b. Proceed to step 3.

| information |
|-------------|
|             |
|             |
|             |

## 

- a. If the username you created is already taken, you will see **Unavailable**. Create another name. When you see Available, make note of your username for future reference.
- b. Proceed to step 3.

3. Create a **Password**. You will need to make note of your password for future reference.

Note: The password requirements are:

- Minimum of 8 characters
- Must include 1 uppercase
- Must include 1 special character

Password

.....

4. Re-enter the password you created in step 3.

|             | ••••• |  |  |
|-------------|-------|--|--|
|             |       |  |  |
| Repeat Pass | word  |  |  |

5. Enter your **First Name** and **Last Name**.

| <br> |  |
|------|--|
|      |  |
|      |  |
|      |  |

6. Enter your <u>external</u> **Email Address** AND **Mobile Number**.

| Email Address |  |
|---------------|--|
|               |  |
| Mobile Number |  |
|               |  |

7. Leave the **Company Name** field blank.

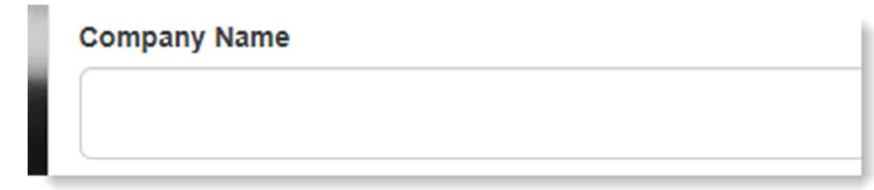

8. Select the checkbox 'I'm not a robot' and complete the test.

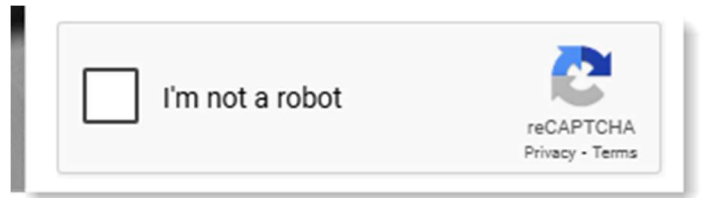

You will see the green checkmark when successful.

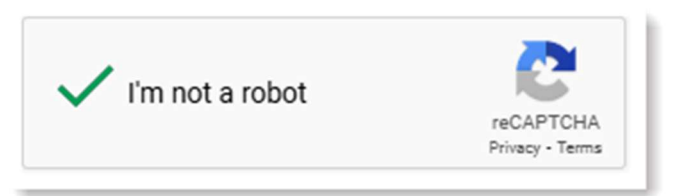

9. Click **Register**.

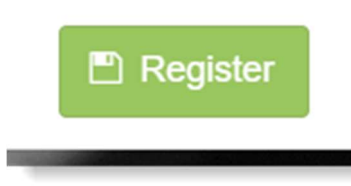

10. You should see this screen indicating You have successfully registered.

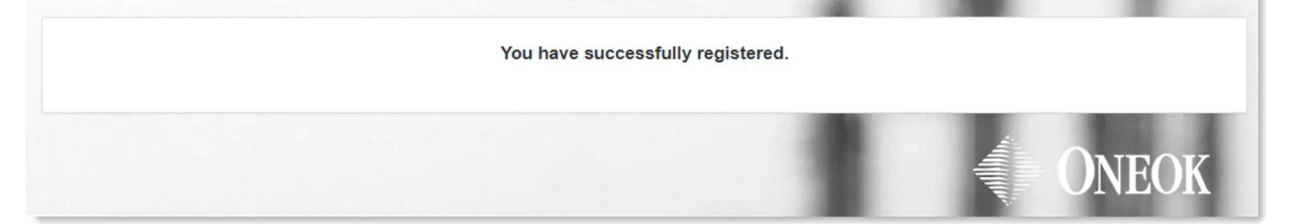